## Class of 2022 PT HS

# **College Application Quick Reference 2021-2022**

Commonly Applied to Schools that Utilize Self-Reporting of Grades:

- 1. PSU
- 2. Pitt
- 3. Ohio State
- 4. WVU

These are schools that the counseling office DOES NOT send <u>INITIAL</u> transcripts to  $\odot$  however, <u>FINAL</u> transcripts will be sent if you decide to attend.

#### <u>Requesting Transcripts from the</u> <u>Colleges I'm Applying To List:</u>

- If you have already sent in your application, select the checkbox labeled I've already sent my application. If not, leave it unchecked.
- 2. From Colleges I'm Applying To, click **Request Transcripts**.
- Use the checkboxes and drop-downs to answer the transcript-related questions.
  - a. Click Initial Transcript check box
  - b. Do not click any box for test scores
    we do not send them
- 4. Then click **Request and Finish**.

### ADDING COLLEGES & REQUESTING TRANSCRIPTS

### From Colleges I'm Applying To

- 1. Click the Add button (+ sign).
  - The Add New College Application, Step 1 Add Application displays.
- 2. From Which college are you applying to? Use the drop-down or type the name of the desired college and select from the matches.

NAVIANCE

X Cancel

STEP 1

Which college are you applying to?

3. From **App Type** click the drop-down to identify your answer.

### 4. From **I'll submit my application?** Click the drop-down to identify your answer.

Colleges already in your application list would be unavailable for selection.

 App type

 Regular Decision

 Till submit my application

 rve submitted my application

 Add Application

 Add Application

STEP 2

5.If you have already sent in your

application, select the checkbox labeled **I've submitted my application**. If not, leave it unchecked.

#### From Colleges I'm Thinking About

- From Naviance Student, navigate to Colleges > Colleges I'm Thinking About.
- Place checkmarks in the checkboxes next to the schools to which you are applying.

|                                                       | + Add Colleges to List |  |  |
|-------------------------------------------------------|------------------------|--|--|
| 1 selected 😵 UPDATE INTEREST 😵 MOVE TO APPLICATION LI | IST                    |  |  |
| College Delivery Type Added Exp<br>By Diff            | pected<br>fficulty*    |  |  |
| The University of Akron Student NA                    | A                      |  |  |

Home Self-Discovery Careers Colleges Planner

- 3. Click Move to Application List. (Move to College Applications, Step 1: Add Application's displays.)
- 4. Use the drop-drop menus to select the accurate responses.
- If you have already sent in your application, select the checkbox labeled I've submitted my application. If not, leave it unchecked.

## Class of 2022 PT HS

# Did you submit your transcript release form to your counselor??

### Quick Reference for CA:

Class Size: 362 DATE OF ENTRY HS: 08/2018

DATE OF GRADUATION: 06/2022 GPA Scale: 4.0 GPA Weighting: Weighted Class Rank: NONE Scheduling System: Semester

### Matching Common App to Naviance

- From Naviance Student, navigate to Colleges > Colleges I'm Applying To.
- Click on: Match Accounts to the top right hand corner of your screen.
- Type in your email used for the Common Application system.
- Click on the Submit button.
- If you receive an error message you must ensure you have done the following:
  - Add your school information under education.
  - Add a college to your CA Portal.
  - Complete the FERPA Waiver under Other Recommenders and FERPA.

## LETTERS OF RECOMMENDATION

Start by researching the number of recommendation(s) needed, if any, by the college or university. Keep in mind that some schools require letters from specific subject area teachers. For example, a math/science major may require one letter from a math and/or one from a science teacher.

### Steps (Electronic):

- If possible, request your letter in person from your teacher and/or counselor. Provide a paper copy resume. *You MUST use Naviance Student to request letters of recommendation*.
- From Naviance Student, navigate to Colleges > Letters of Recommendation (under Apply to College).
- 3. Click on "Add Request". From the dropdown menu, find & select the name of the teacher who will be writing your letter. You can choose for them to send their letter to specific colleges or to all present & future colleges you will add.
- 4. A personal note may be added with additional information or instructions. Please indicate if you are submitting via Common Application.
- 5. Then, **Click "Submit Request"** to send the request to the teacher. It is a good idea to confirm with your teacher that they received the request through Naviance.
- 6. Continue to update your teachers and counselors throughout application season to remind them about sending their letters & to let them know if you've added additional colleges to "Colleges I'm Applying To" since your last conversation & would like for them to send their letter to these additional colleges.

### **PT COUNSELING TEAM**

Mrs. Patton: A-Di; <u>pattona@pt-sd.org</u> Mrs. Wolf: Dj-Kl; <u>wolfc@pt-sd.org</u> Ms. Simmons: Km-M; <u>simmonsa@pt-sd.org</u> Mrs. Prinsen: N-Sk; <u>prinsenh@pt-sd.org</u> Mr. Sudol: SI-Z; <u>sudolj@pt-sd.org</u> Mrs. Steffen: Dean of College & Career Readiness; <u>steffenl@pt-sd.org</u> Mrs. Lusk: Secretary; <u>luske@pt-sd.org</u> Mrs. Murphy: Secretary; <u>murphyc@pt-sd.org</u>